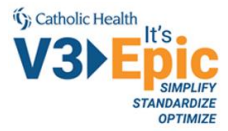

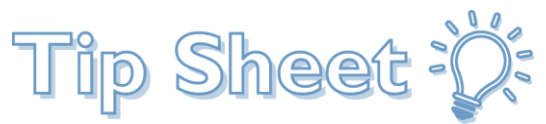

## **Ambulatory Ordering Narcotics**

This tipsheet will walk providers through the process of ordering narcotics in Epic.

## **New Medication**

1. If this is a new prescription, search for the appropriate medication by clicking **+Add Order**, enter the name of the medication, select the dose, and click **Accept**.

| (E   |                                                      | Order Search |                     |            |                           | - D X                  |
|------|------------------------------------------------------|--------------|---------------------|------------|---------------------------|------------------------|
| SUBO |                                                      |              |                     |            | Browse Ereference List    | Eacility List Qatabase |
| E P  | inels (No results found)                             |              |                     |            |                           |                        |
| ΩN   | edications *                                         |              |                     |            |                           |                        |
|      | Name                                                 | Dase         | Erecure Diso Of Dis | n Lloi Ref | formulary formulary Coopy | Coverage Type          |
| ŝ    | SUBOXIONE 2 MG-0.5 MG SUBLINGUAL FILM                |              | 0                   | 0          | 🔭 Not on Fo 🔭 Not on Fo   | Generi                 |
| 6    | SUBOXONE 4 MG-1 MG SUBLINGUAL FILM                   |              | 0                   | 0          | Rot on Fo R Not on Fo     | Generi                 |
| 6    | SUBOXONE 8 MG-2 MG SUBLINGUAL FILM                   |              | 0                   | 5          | 🔊 Not on Fo 🔊 Not on Fo   | Generi                 |
| 6    | buprenorphine-naloxone (Suboxone) SL tablet 2-0.5 mg |              | 0                   | 5          | 🕱 Not on Fo 🕱 Not on Fo   | Generi                 |
| 6    | buprenorphine-naloxone (Suboxone) SL film 2-0.5 mg   |              | 0                   | 0          | Rot on Fo R Not on Fo     | Generi                 |
| 6    | buprenorphine-naloxone (Suboxone) SL film 4-1 mg     |              | 0                   | 0          | 🕱 Not on Fo 🕱 Not on Fo   | Generi                 |
| ŝ    | buprenorphine-naloxone (Suboxone) SL film 8-2 mg     |              | 0                   | 5          | 🕱 Not on Fo 🕱 Not on Fo   | Generi                 |
| ŝ    | buprenorphine-naloxone (Suboxone) SL tablet 8-2 mg   |              | 0                   | 5          | 🔊 Not on Fo 🧏 Not on Fo   | Generi                 |

 You will automatically be prompted to review the patient's PDMP. This is a required step in the process and must be completed by the prescribing provider. Click the **Review PDMP** hyperlink. (note: this will only need to be done once per patient per visit)

| BestPractice Advisory - Aegea, Fatima-IM                                                           |                  |
|----------------------------------------------------------------------------------------------------|------------------|
| Important (1)                                                                                      | *                |
| 1 You are prescribing a controlled substance. PDMP should be reviewed before signing these orders. |                  |
| Review PDMP                                                                                        |                  |
| Acknowledge Reason                                                                                 |                  |
| Pt. on hospice or has terminal illness                                                             |                  |
|                                                                                                    | ✓ <u>A</u> ccept |

- 3. You will be directed to the NYS HCS webpage
  - a. Enter your User ID
  - b. Enter your Password
  - c. Click Login and complete the patient's ISTOP review.
  - d. Once the review is complete, select the appropriate option at the bottom of the page

| is Catholic Health<br><b>V3) Epic</b><br>SIMPLIFY<br>STANDARDIZE<br>OPTIMIZE |                                                              | Tip | Sheet 🔆 |
|------------------------------------------------------------------------------|--------------------------------------------------------------|-----|---------|
|                                                                              | PDMP Review                                                  | ×   |         |
| Ver ver ver ver ver ver ver ver ver ver v                                    | Services News Government Local                               | ^   |         |
|                                                                              | PLEASE LOGIN TO BEGIN USING THE HEALTH COMMERCE SYSTEM (HCS) |     |         |
|                                                                              | System                                                       | - 1 |         |
|                                                                              | lier ID                                                      |     |         |
| a                                                                            |                                                              |     |         |
|                                                                              | Password                                                     |     |         |
| b                                                                            | Password                                                     |     |         |
|                                                                              | Forgot Your User ID or Password Remember User ID             | , v |         |
| ✓ Mark as <u>Reviewed</u> and Close<br>Never reviewed                        | Se Mark as Unable to Review and Close X Close                |     |         |

4. Complete the medication order as appropriate. Scroll to the Note to Pharmacy section, and replace the \*\*\* wildcard with your DEA number issued for narcotics. Click **Accept.** 

| buprenorphine           | -naloxone (Suboxone) 8-2 mg SL film 🗸 🗸                                                                                       | Accept X Cancel   |
|-------------------------|----------------------------------------------------------------------------------------------------|-------------------|
| Reference<br>Links:     | 1. ClinicalPharmacology                                                                                                    |                   |
| Report:                 | Common sizes:<br>Packet: 1 each, 30 each                                                                                      |                   |
| Order Inst.:            | For opioid dependence maintenance treatment. For induction only if dependent on short-acting opioids and last opioid dos hour | e more than 12-24 |
| Product:<br>Sig Method: | BUPRENORPHINE 8 MG-NALOXONE 2 MG SUBLINGUAL FILM Specify Dose, Route, Frequency Taper/Ramp Combination Dosage                 |                   |
| Dose:                   | B Film 1 Film 2 Film                                                                                                    |                   |
|                         | () The patient does not have an active pain agreement on file.                                                                |                   |
|                         | Maximum MEDD: Unknown for this order (Unknown (at least 240 mg MEDD) for signed and unsigned orders)                          |                   |
| Route:                  | sublingual 🔎                                                                                                    |                   |
| Frequency:              | Daily Once Daily                                                                                                    |                   |
| Duration:               | 150 Doses Days 7 days 10 days 14 days 30 days 3 months 6 months                                                               |                   |
| _                       | Starting: 10/22/2020 🔄 Ending: 3/21/2021 🖃                                                                                    |                   |
| Dispense:               | Days/Fill: Full (150 Days) 30 Days 90 Days                                                                                    |                   |
|                         | Quantity: 🕒 Film Refill: 5 0 1 2 3 4 5                                                                                        |                   |
|                         | Total Supply: Unable to calculate Dispense As Written                                                                         |                   |
| Mark long-<br>term:     | BUPRENORPHINE HCL/NALOXONE HCL                                                                                                |                   |
| Patient Sig:            | Place under the tongue 1 (one) time each day.                                                                                 |                   |
| -                       | Add additional information to the patient sig                                                                                 |                   |
| Note to                 | D 🕸 😏 C 🛛 🕄 🛊 Insert SmarfText 🔚 🗢 🔶 🦓 🛼                                                                                      |                   |
| Pharmacy:               | NADEAN: *** <b>enter DEA number here</b>                                                                                      |                   |
| Â                       |                                                                                                    |                   |
| Class:                  | Normal 🔎 Normal Print Phone In No Print Sample                                                                                |                   |
|                         | (1) This medication will not be e-prescribed. Invalid items: Provider Details                                                 | ♦                 |
| Show Additional         | l Order Details ≫                                                                                                    |                   |
|                         |                                                                                                    | _                 |
| <u>N</u> ext Required   |                                                                                                    | Accept X Cance    |

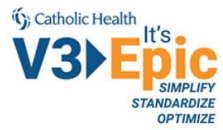

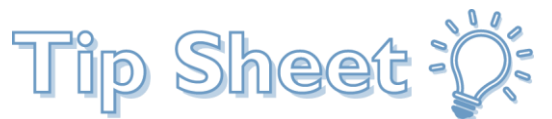

5. When you are ready to sign your order(s), click "Sign Orders" in the lower right corner of your screen

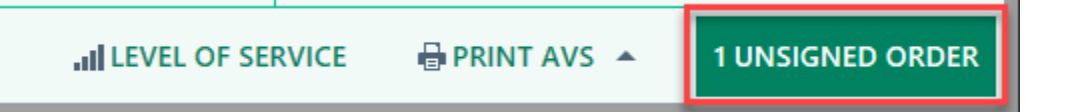

6. You will now be directed into the EPCS authentication workflow. Review the specific details for each controlled medication order. Once each order has been reviewed, mark the medication as reviewed in the "Reviewed" column to the left of the medication. Click **Sign**.

| Reviewin<br>accurate | r Instructions<br>g the specific details, inclu<br>and complete, mark each | ding provider<br>medication as | and patient<br>Reviewed t | information, of each controlled medication order is required by<br>o indicate that the prescription is ready for signing. | r the DEA. After con    | firming all data  |
|----------------------|----------------------------------------------------------------------------|--------------------------------|---------------------------|----------------------------------------------------------------------------------------------------|-------------------------|-------------------|
| Provider:            | Physician Epcs Family M<br>397 Louisiana St, Buffalo                       | edicine, MD<br>NY 14204 Uni    | ted States (              | of America                                                                                                    |                         |                   |
| EA Number:           | 851216123                                                                  | P. In                          | dividual DE               | A #: 851216123                                                                                                    |                         |                   |
| wiewed Sch           | edule II Medication                                                        | Strength                       | Form                      | Sig                                                                                                    | Dispense-Refilt         | Earliest Fill Dat |
| 🗹 oxy                | CODONE 5 mg tablet                                                         | 5 mg                           | tablet                    | Take 1 tablet (5 mg total) by mouth every 4 (four) hours if<br>needed for moderate pain (pain scale 4-6).                 | Disp-120 tablet,<br>R-0 | 10/6/2020         |
|                      |                                                                            |                                |                           |                                                                                                    |                         |                   |
|                      |                                                                            |                                |                           |                                                                                                    |                         |                   |
|                      |                                                                            |                                |                           |                                                                                                    |                         |                   |
|                      |                                                                            |                                |                           |                                                                                                    |                         |                   |

7. You will be asked to confirm your identity, enter your AD password in the **Network Password** box.

| e                                                              | Confirm your identity - calbrecht@ad.wnychs. | org - Imprivata Confirm ID |
|----------------------------------------------------------------|----------------------------------------------|----------------------------|
| <ul> <li>Dimprivatar</li> <li>Confirm your identity</li> </ul> | <b>* * * *</b> Network password              |                            |

8. After successfully entering your password, you will receive a propt for authorization from Impravata on your phone.

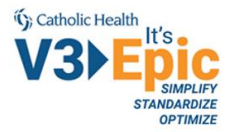

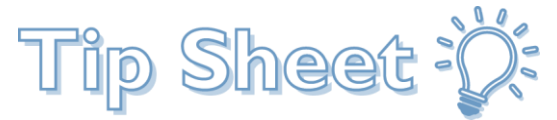

## **Reordering from the Med List**

1. From the Medications & Orders activity, click the <sup>C</sup> icon for the medication you wish to reorder. This will push the order to your shopping cart

| Medications & Orders                                   |                                | + Com                | ments |
|--------------------------------------------------------|--------------------------------|----------------------|-------|
| Patient-Reported                                       |                                |                      | s     |
| Review open orders 🦉                                   |                                |                      |       |
| Name 🔺                                                 | Dose, Frequency                | Adh 🖌 🖡              |       |
| Outpatient Medications                                 |                                |                      |       |
| 🏠 fentaNYL (Duragesic) 75 MCG/HR                       | 1 patch, Every 72 hours        | ⑦ □ □ ≠ C            | ××    |
| OxyCODONE-acetaminophen<br>(Percocet) 10-325 MG tablet | 1 tablet, Every 6 hours<br>PRN | ⑧ □ □ ∮ᢗ             | ××    |
| predniSONE (Deltasone) 10 MG<br>tablet                 | 10 mg, Daily                   | ⑦ □ □ ∮ C            | ××    |
| ✓ Mark as <u>R</u> eviewed Last Reviewed by            | Nan, Montana, RN on 10/2       | 2/2020 at 8:29 AM    |       |
| R Sisters Hospital Retail Pharmacy -                   | Buffalo, NY - 2157 Mai         | in St 🌜 716-862-1575 |       |
| Associate Signed Orders I Patient E                    | stimate 🧖 Providers 🧔 🤇        | Current Interactions |       |

 You will automatically be prompted to review the patient's PDMP. This is a required step in the process and must be completed by the prescribing provider. Click the **Review PDMP** hyperlink. (note: this will only need to be done once per patient per visit)

| BestPractice Advisory - Aegea, Fatima-IM                                                           |         |
|----------------------------------------------------------------------------------------------------|---------|
| Important (1)                                                                                      | *       |
| 1 You are prescribing a controlled substance. PDMP should be reviewed before signing these orders. |         |
| Review PDMP     Acknowledge Reason     Pt. on hospice or has terminal illness                      |         |
|                                                                                                    | Accept  |
| L                                                                                                  | ▲ Moope |

- 3. You will be directed to the NYS HCS webpage
  - a. Enter your User ID
  - b. Enter your Password
  - c. Click Login and complete the patient's ISTOP review.

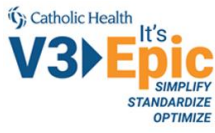

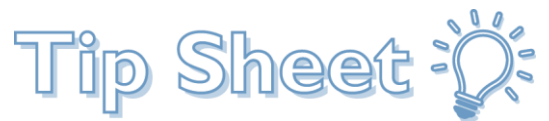

d. Once the review is complete, select the appropriate option at the bottom of the page

| PDMP Review                                                               | x             |  |  |
|---------------------------------------------------------------------------|---------------|--|--|
| VEW<br>YORK<br>STATE Services News Government Local                       | ^             |  |  |
| PLEASE LOGIN TO BEGIN USING THE HEALTH COMMERCE SYSTEM (HCS)              |               |  |  |
| Commerce<br>System                                                        |               |  |  |
|                                                                           |               |  |  |
| User ID                                                                   |               |  |  |
|                                                                           |               |  |  |
| Password                                                                  |               |  |  |
| b Password                                                                |               |  |  |
| Forgot Your User ID or Password CRemember User ID                         |               |  |  |
|                                                                           |               |  |  |
| Don't Have An Account? Sign Up Here                                       | $\overline{}$ |  |  |
|                                                                           |               |  |  |
| ✓ Mark as Reviewed and Close 🛷 Mark as Unable to Review and Close 🗶 Close |               |  |  |
| Never reviewed                                                            |               |  |  |

4. Complete the medication order as appropriate. Scroll to the Note to Pharmacy section, and replace the \*\*\* wildcard with your DEA number issued for narcotics. Click **Accept**.

| Epic<br>SIMPLIFY<br>STANDARDIZE<br>OPTIMIZE | Tip S                                                                                                    | heet |
|---------------------------------------------|----------------------------------------------------------------------------------------------------|------|
| buprenorphine-                              | naloxone (Suboxone) 8-2 mg SL film                                                                                                    |      |
| Reference<br>Links:                         | 1. ClinicalPharmacology                                                                                                    |      |
| Report:                                     | Common sizes:<br>Packet: 1 each, 30 each                                                                                                    |      |
| Order Inst.:                                | For opioid dependence maintenance treatment. For induction only if dependent on short-acting opioids and last opioid dose more than 12-24 hour |      |
| Product:                                    | BUPRENORPHINE 8 MG-NALOXONE 2 MG SUBLINGUAL FILM                                                                                               |      |
| Sig Method:                                 | Specify Dose, Route, Frequency Taper/Ramp Combination Dosage                                                                                   |      |
| \rm Dose:                                   | Image: Film     1 Film       Image: Film     2 Film                                                                                            |      |
|                                             | () The patient does not have an active pain agreement on file.                                                                                 |      |
|                                             | Maximum MEDD: Unknown for this order (Unknown (at least 240 mg MEDD) for signed and unsigned orders)                                           |      |
| Route:                                      | sublingual 🔎                                                                                                    |      |
| Frequency:                                  | Daily Once Daily                                                                                                    |      |
| Duration:                                   | 150 Doses Days 7 days 10 days 14 days 30 days 3 months 6 months                                                                                |      |
|                                             | Starting: 10/22/2020 Ending: 3/21/2021                                                                                                    |      |
| \rm Dispense:                               | Days/Fill: Full (150 Days) 30 Days 90 Days                                                                                                    |      |
|                                             | Quantity:         Image: Film         Refill:         5         0         1         2         3         4         5                            |      |
|                                             | Total Supply: Unable to calculate                                                                                                    |      |
| Mark long-                                  |                                                                                                    |      |
| term:                                       |                                                                                                    |      |
| Patient Sig:                                | Place under the tongue 1 (one) time each day.                                                                                                  |      |
|                                             | + Add additional information to the patient sig                                                                                                |      |
| Note to                                     | D 🕸 😏 C 🛛 🕄 🕂 Insert SmartText 🔁 🗢 → 🆇 🛼                                                                                                    | 1    |
| Pharmacy:                                   | NADEAN: *** enter DEA number here                                                                                                    |      |
| *                                           |                                                                                                    |      |
| Class:                                      | Normal Print Phone In No Print Sample                                                                                                    |      |
|                                             | This medication will not be e-prescribed. Invalid items: Provider Details                                                                      |      |
| Show Additional                             | Order Details ≫                                                                                                    |      |
|                                             |                                                                                                    | 1    |
| Thext Required                              | ✓ <u>A</u> ccept × <u>C</u> ancel                                                                                                    | J    |

5. When you are ready to sign your order(s), click "Sign Orders" in the lower right corner of your screen

| LEVEL OF SERVICE PRINT AVS A 1 UNSIGNED ORDER |                   |               |                  |
|-----------------------------------------------|-------------------|---------------|------------------|
|                                               | ILEVEL OF SERVICE | 🖶 PRINT AVS 🔺 | 1 UNSIGNED ORDER |

6. You will now be directed into the EPCS authentication workflow. Review the specific details for each controlled medication order. Once each order has been reviewed, mark the medication as reviewed in the "Reviewed" column to the left of the medication. Click **Sign.** 

(); Catholic Health

| (); Catholic Healt | h           |
|--------------------|-------------|
| VON                | Its         |
| VJVL               |             |
|                    | STANDARDIZE |
|                    | OPTIMIZE    |

ip Sheet ٦

Review of Controlled Medications for E-Prescribing

| C Review<br>Reviewing<br>accurate | Instructions<br>g the specific details, inclu<br>and complete, mark each | ding provider<br>medication as | and patient<br>Reviewed t | information, of each controlled medication order is required by<br>o indicate that the prescription is ready for signing.            | r the DEA. After con                     | firming all data     |
|-----------------------------------|--------------------------------------------------------------------------|--------------------------------|---------------------------|----------------------------------------------------------------------------------------------------|------------------------------------------|----------------------|
| Provider:                         | Physician Epcs Family M<br>397 Louisiana St, Buffalo                     | edicine, MD<br>NY 14204 Uni    | ted States o              | of America                                                                                                    |                                          |                      |
| EA Number:                        | BS1216123                                                                | ,P In                          | dividual DE               | A #: 851216123                                                                                                    |                                          |                      |
| eviewed Scho                      | dule II Medication                                                       | Strength                       | Form                      | Sig                                                                                                    | Dispense-Refilt                          | Earliest Fill Date   |
| ☑ oxy                             | CODONE 5 mg tablet                                                       | 5 mg                           | tablet                    | Take 1 tablet (5 mg total) by mouth every 4 (four) hours if needed for moderate pain (pain scale 4-6).                               | Disp-120 tablet,<br>R-0                  | 10/6/2020            |
|                                   |                                                                          |                                |                           |                                                                                                    |                                          |                      |
|                                   |                                                                          |                                |                           |                                                                                                    |                                          |                      |
|                                   |                                                                          |                                |                           |                                                                                                    |                                          |                      |
| Signing                           | g Controlled Substa                                                      | nces                           |                           |                                                                                                    |                                          |                      |
| By compl                          | eting the two-factor authon to the pharmacy for di                       | entication prot                | ocol at this              | time, you are legally signing the prescription(s) and authorizing<br>authentication protocol may only be completed by the practition | the transmission of<br>ner whose name an | f the above<br>d DEA |

7. You will be asked to confirm your identity, enter your AD password in the **Network Password** box.

| e |                                            | Confirm your identity - calbrecht@ | ad.wnychs.org - Imprivata Confirm ID | <b>X</b> Ea |
|---|--------------------------------------------|------------------------------------|--------------------------------------|-------------|
| > | û imprivata<br>Confirm<br>your<br>identity | <b>* * * *</b> Network password    |                                      | 11          |

8. After successfully entering your password, you will receive a propt for authorization from Impravata on your phone.